"Pour cultiver votre esprit critique, créez une [ine parodique !"

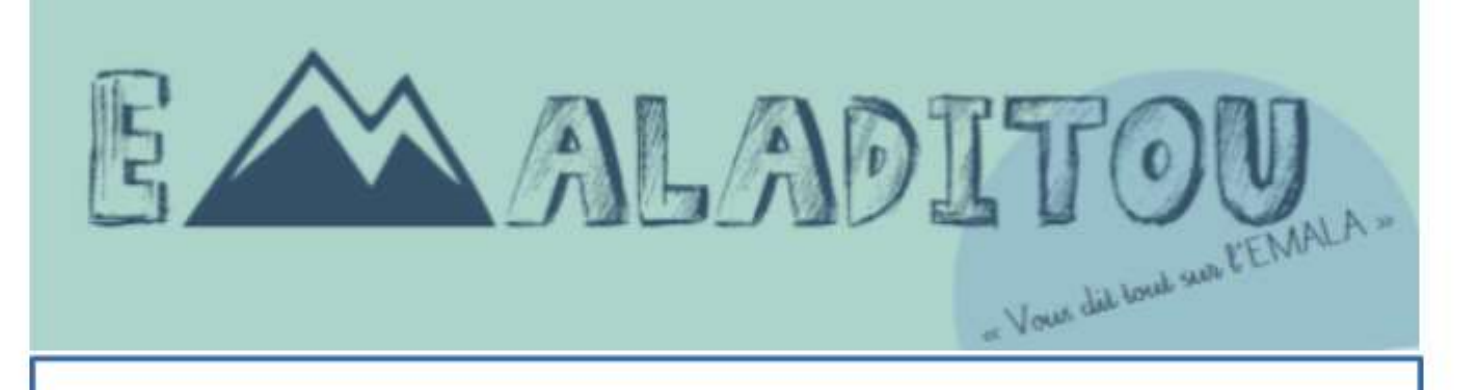

# Le retour du loup ?

# Clic droit sur l'image pour remplacer par une autre

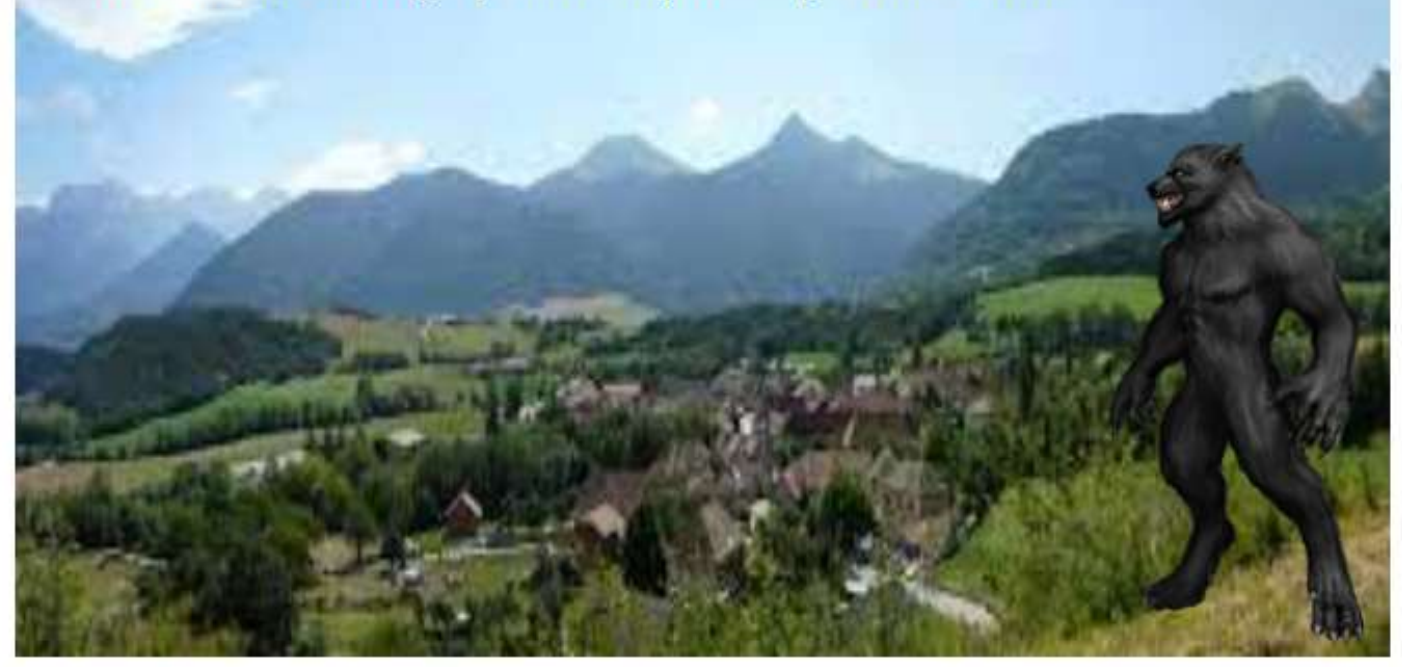

#### Oue se passe-t-il dans le Trièves ? De source sûre, un gros "loup" aurait été aperçu plusieurs fois sur les chemins du Trièves. Le journal vient de recevoir cette photo prise par un habitant apeuré : la "bête" approche des villages ! Quelles sont les mesures prises par les municipalés ? Suite en page 2

Un exemple de Une parodique A vous de compléter la diapo suivante en insérant un titre, un photo montage et une légende

# Faire un photomontage

#### 1 Créer un élément détouré sans fond

Dans le logiciel en ligne : https://www.remove.bg/fr/upload

- Cliquer sur Télécharger une image → choisir l'image dans le répertoire --> ouvrir
- Si le résultat n'est pas correct
- $\rightarrow$  modifier  $\rightarrow$  Effacer/restaurer
- $\rightarrow$  Cliquer sur Effacer pour avoir la gomme
- $Ou \rightarrow cliquer sur restaurer pour ajouter du fond$

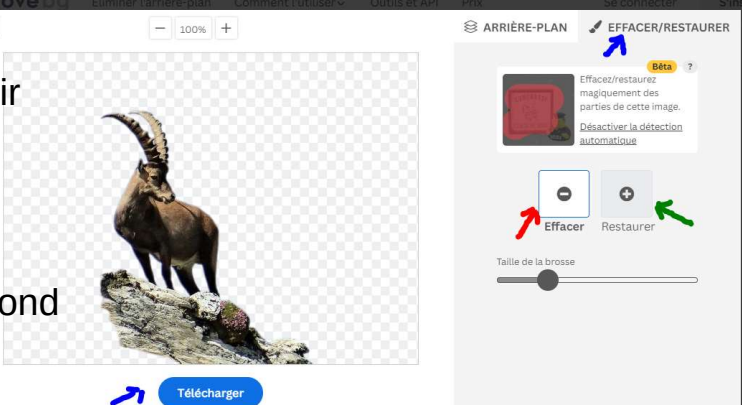

→ Télécharger cette image détourée la renommer et enregistrer dans téléchargement

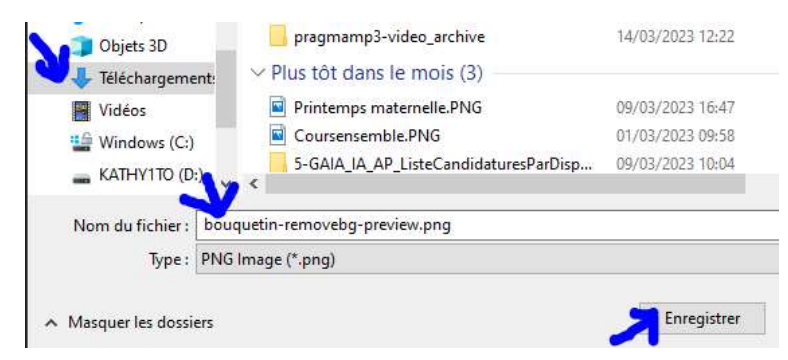

### 2 Insérer un fond

Cliquer sur insertion  $\rightarrow$  image

→ ouvrir le répertoire des fonds et choisir l'image --> ouvrir

#### 3 Ajouter l'image détourée

Cliquer sur insertion  $\rightarrow$  image

→ ouvrir le répertoire téléchargement et choisir l'image --> ouvrir

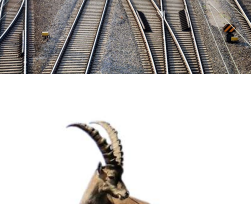

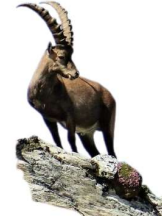

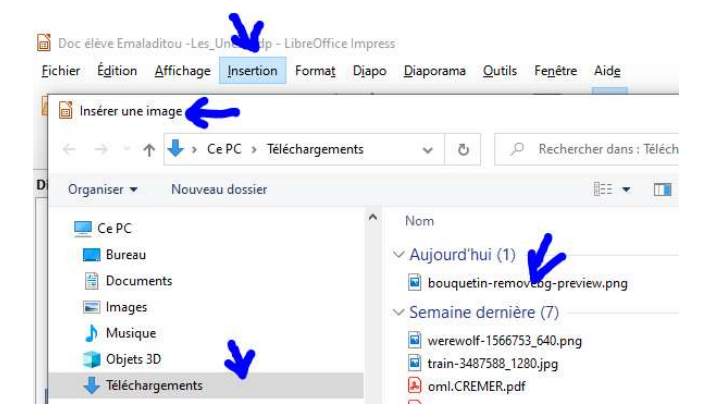

# 4 Assembler l'image détourée et le fond

Mettre les 2 images l'une sur l'autre

- $\rightarrow$  Sélectionner les 2 et clic droit  $\rightarrow$  grouper
- $\rightarrow$  Clic sur le photomontage  $\rightarrow$  clic droit Copier
- $\rightarrow$  Coller sur la Une de EMALADITOUT ou dans le cadre du tableau

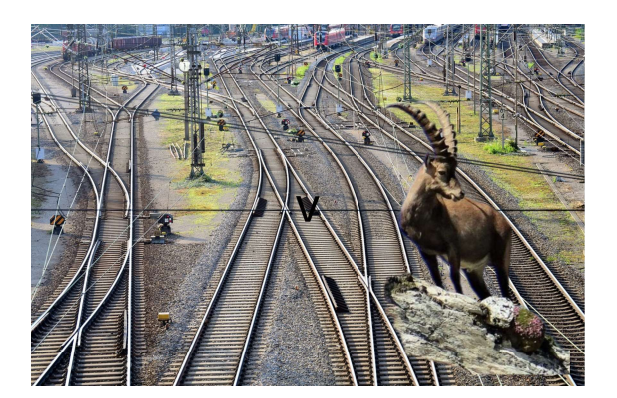

En utilisant l'aide, à vous de faire votre photomontage sur cette page.

N'oubliez pas d'enregistrer votre travail !

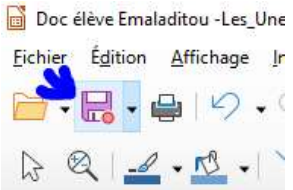

Pour terminer, vous complétez la Une de EMALADITOU sur la page suivante

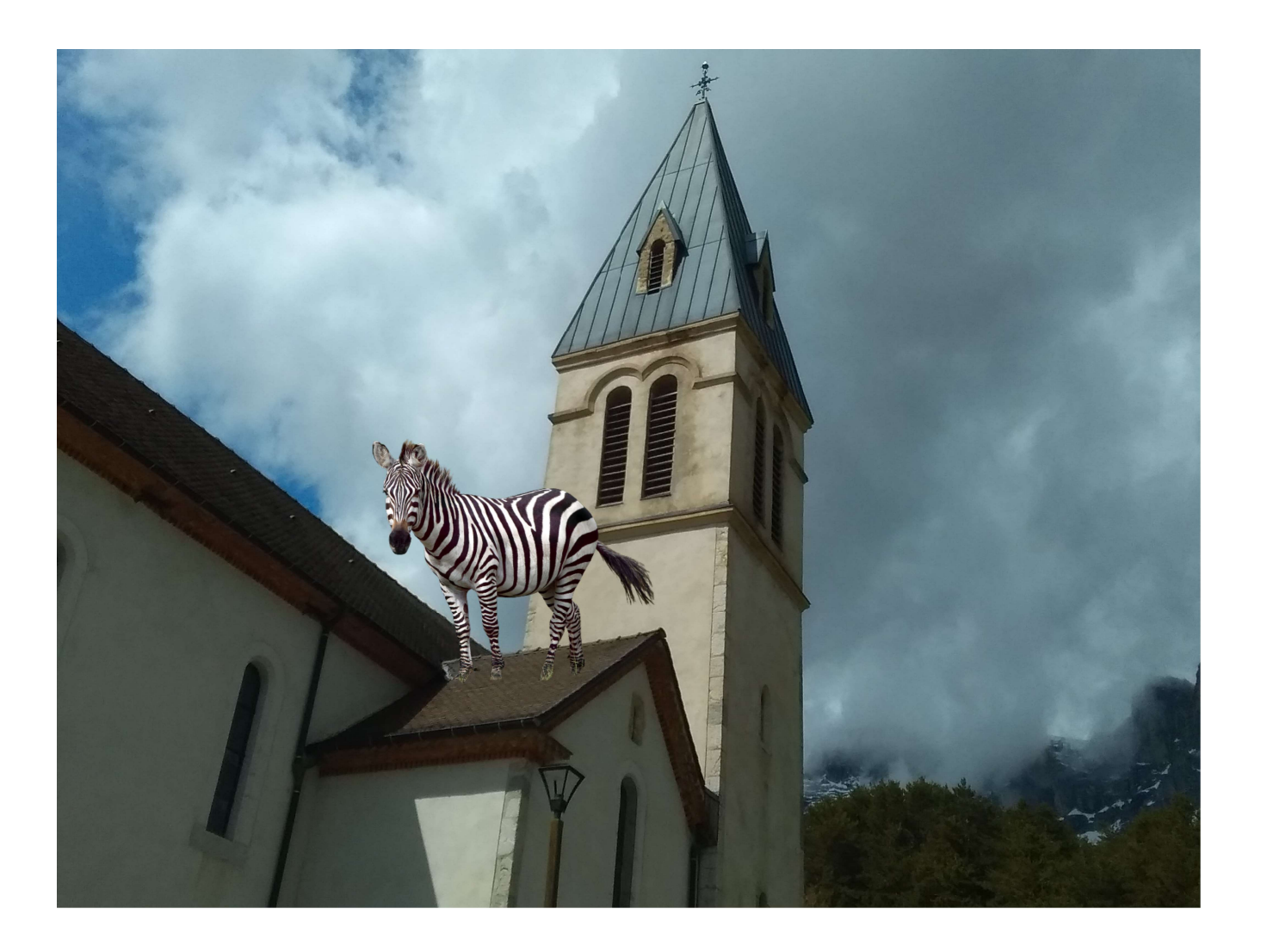

"Pour Cultiver votre esprit Critique, Créez une [Ine parodique !"

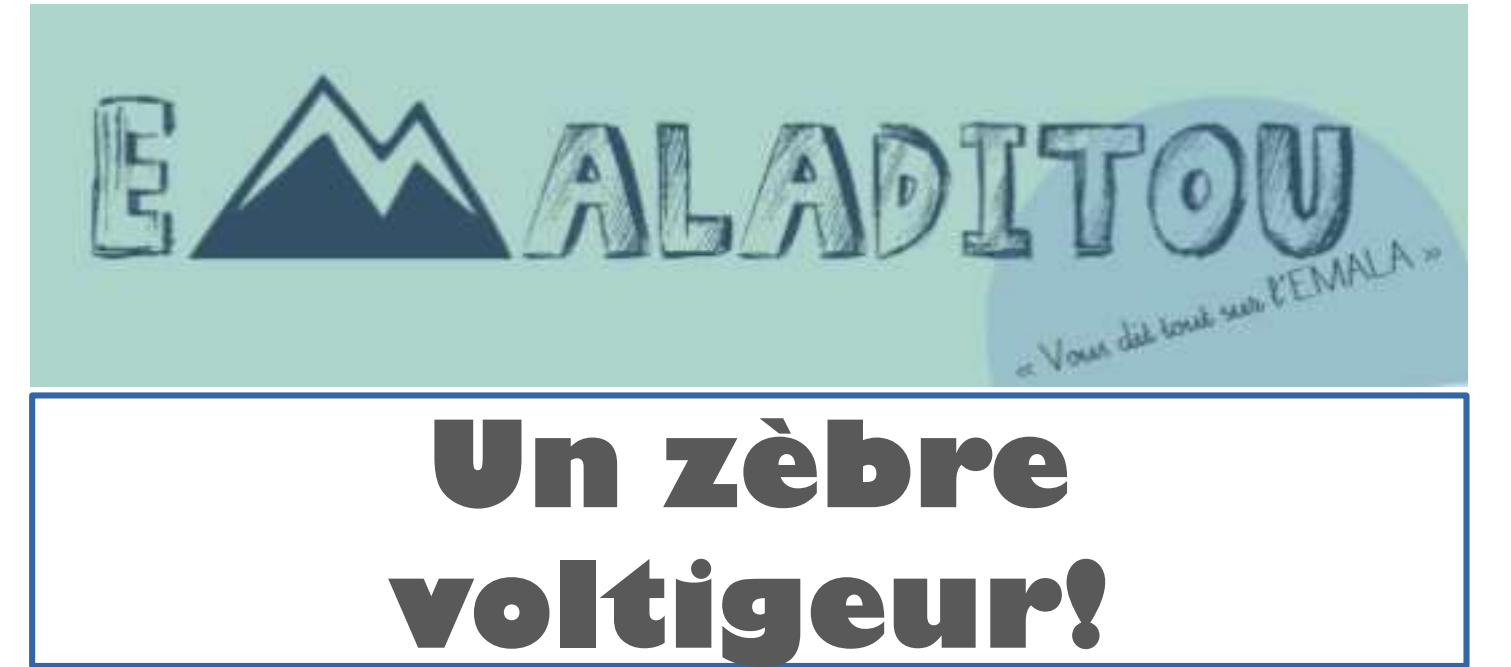

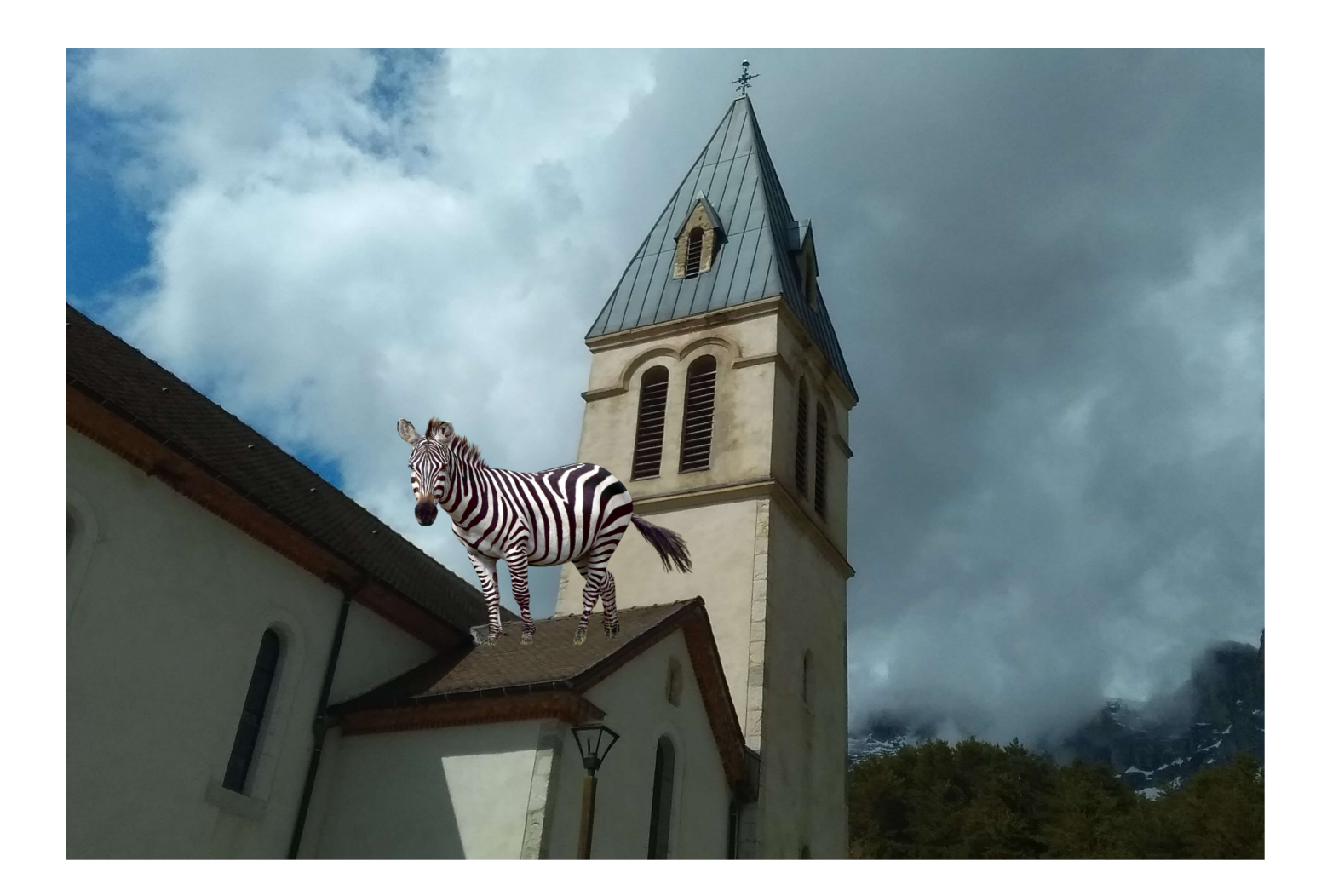

Ce matin à 6h 37 madame le maire du village de Château Bernard a découvert un jeune zèbre sur le toit de l'église. Elle nous a appelés pour prendre la photo et des notes.Nous avons cherché d'où provenait les traces du zèbre et nous avons découvert...

Suite en page 6.